# Microsoft Teams: Shared calendar and email

Last Modified on 10/04/2024 9:03 am EDT

This article reviews the shared calendar and email features for a Microsoft Team.

See also:

- Microsoft Teams: Accessibility features
- Microsoft Teams: File storage and sharing
- Microsoft Teams: Video conferencing

Warning: This functionality requires a Team. See Microsoft Teams: Overview for how to request one.

## Shared calendar

A shared calendar is automatically created alongside a Microsoft Team, which all Team members have access to. Please be aware, it is **not possible** to **grant non-Team members access** to this calendar.

Warning: It is not possible to delete this calendar, or to create a Team without one.

#### Access

- 1. Open Outlook
  - Outlook for the web (aka Webmail)
  - Outlook desktop application
  - Outlook mobile app
- 2. Click the Calendar icon
- 3. Click Groups
- 4. Select the calendar corresponding to your Team

# Shared email

A shared email is automatically created alongside a Microsoft Team, which all Team members have access to.

Warning: It is not possible to delete this email, or to create a Team without one.

Please be aware of the following limitations.

- You cannot send from this address; it can only receive emails.
- All College community members can find this address in the Global Address List (GAL).
- This email cannot be moderated -- all emails sent to it will notify the Team members.

### Access

- 1. Open Outlook
  - Outlook for the web (aka Webmail)
  - Outlook desktop application
  - Outlook mobile app
- 2. Click the Mail icon 🜌
- 3. Click Groups
- 4. Select the inbox corresponding to your Team

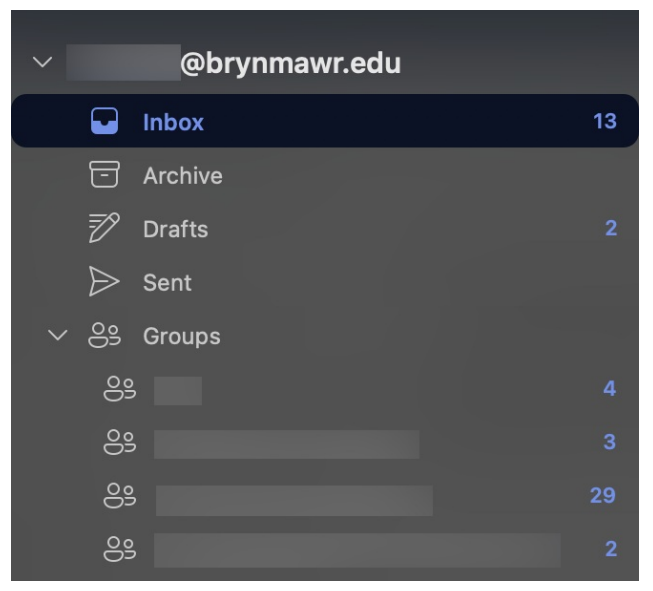

## Change notification preferences

By default, every Team member has their notifications set to **'Following in inbox**". This means that when an email is sent to the shared Team email, it will appear in each individuals' inbox.

- 1. Open Google Chrome
- 2. Navigate to Webmail
- 3. On the left-hand pane, click the Groups icon 💒
- 4. Select your Team
- 5. In the top-right, click the drop-down menu

|                            | ☆ | Send email Following in inbox > |
|----------------------------|---|---------------------------------|
| Email Files Events Members |   | 4                               |
| Inbox                      | 0 |                                 |
|                            |   | •                               |
|                            |   |                                 |
|                            |   |                                 |
|                            |   |                                 |
|                            |   |                                 |
|                            |   |                                 |
|                            |   |                                 |

6. Select one of the following options to change which emails appear in your inbox

| Follow in inbox                           |                                              |
|-------------------------------------------|----------------------------------------------|
| $\checkmark$ Receive all email and events |                                              |
|                                           | Follow only specific emails in inbox         |
|                                           | Receive only replies to you and group events |
| Receive only replies to you               |                                              |
|                                           | Stop following in inbox                      |
|                                           | Don't receive any group messages             |

## **Questions?**

If you have any additional questions or problems, don't hesitate to reach out to the Help Desk!

Phone: 610-526-7440 | Library and Help Desk hours 2

Email: help@brynmawr.edu | Service catalog Location: Canaday Library 1st floor